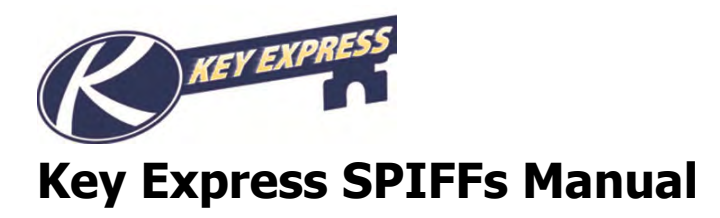

# **Table of Contents**

| Section 1: SPIFFs Process                               | 2  |
|---------------------------------------------------------|----|
| How to Create a New Sales Person                        | 3  |
| Logging In for the First Time for a SPIFF Account       | 5  |
| How to Update Your Contact Information                  | 6  |
| How to Update Your Name or Address                      | 7  |
| How to Register a Unit                                  | 8  |
| How to Change a Sales Person on a Warranty Registration | 10 |
| How to Submit a SPIFF                                   | 12 |
| What is the status of my Submitted SPIFF                | 15 |

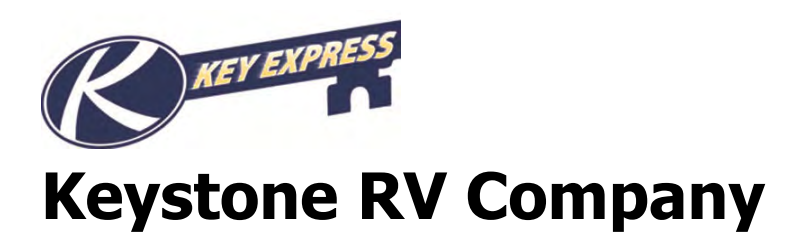

# Section 1: SPIFFs Process

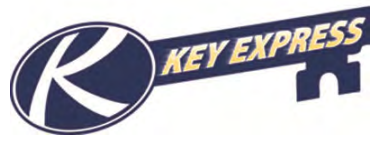

## How to Create a New Sales Person

To add a new sales person to your dealership location, an administrator will click on "View Account".

| View account                        |
|-------------------------------------|
|                                     |
| <ul> <li>Purchase orders</li> </ul> |
| <ul> <li>Invoices</li> </ul>        |
| <ul> <li>Message Board</li> </ul>   |
| <ul> <li>Change Password</li> </ul> |

Click on "Add Sales Person"

| D | eale   | er sales person                   |                     |              |                      |           |
|---|--------|-----------------------------------|---------------------|--------------|----------------------|-----------|
| A | dd sal | es person                         |                     |              |                      |           |
| ( | Cust   | Name                              | Title               | Phone        | E-mail               | Web Login |
| 1 | .067   | mkw2 name2 changed                |                     | 1112223333   | ee@here.com          | Y7081     |
| 1 | .067   | Sales Person (Non grouped) test 2 | Sales Rep           | 574-535-1449 | Test@keystonerv.coma | Y7083     |
| 1 | .067   | Test Sales Person Grouped         | Accounts Receivable | 574-535-2100 | test@keystonerv.com  | Y7084     |
|   |        |                                   |                     |              |                      |           |

Record the "User Name" and "Temporary Password" the system generates for the new Sales Person and fill in all contact information. *Note: All User names require the Extension @kxd.ext (For Example: Y7254@kxd.ext)* Passwords <u>are</u> case sensitive.

| Dealer              |        |    |
|---------------------|--------|----|
| Account Number 1180 | L†     |    |
| Sales person        |        |    |
| User name           | Y7254  |    |
| Name                |        |    |
| Title               |        | r. |
| Phone               |        |    |
| Extension           |        |    |
| Fax                 | 1      |    |
| E-mail              |        |    |
| Temporary Password  | Yr8PZz |    |
| Dealer Security     |        |    |
| Sales person        |        |    |
| Dealer              |        |    |
| Group Security      |        |    |
| Sales person        |        |    |
| Dealer              |        |    |

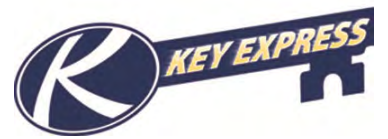

Next, select the Security for the user. For a single location, use "Dealer Security", if the user needs access to multiple dealership locations, use "Group Security".

- **Dealer Security** User can only access the dealership they are assigned to.
- **Group Security** User can access all dealerships in the Web Group.

The system will allow security in one or the other, not both. If you need rights to claim both types of SPIFFs, two log-ins will be required.

- **Sales person** Select if claiming sales SPIFFs to be paid directly to the Sales Representative.
- **Dealer** Select if be claiming sales SPIFFs to be paid to the dealership.

| Sales person                                 |     |  |
|----------------------------------------------|-----|--|
| Dealer                                       |     |  |
|                                              |     |  |
|                                              |     |  |
| iroup Secur                                  | ity |  |
| <b>iroup Secur</b><br>Sales person           | ity |  |
| <b>Group Secur</b><br>Sales person<br>Dealer | ity |  |

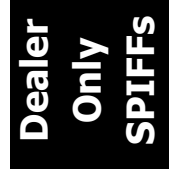

All dealerships will need at least one log-in with "Sales person" security as only those IDs are available to pull into registrations. For dealers that claim "Dealer" SPIFFs only, please add a log-in under the Company Name and give it a "Sales person" security. The dealership name will then show in the drop-down for the registration and allow registration completion.

Next, click the **OK** button at the bottom of the screen and receive a notification bar that the user has been set up.

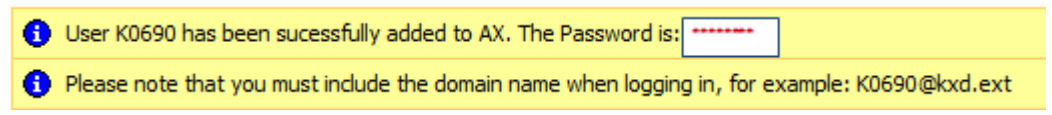

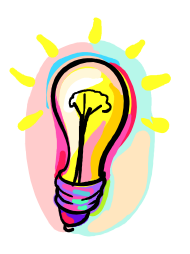

#### Special Note:

Sales person must log in and complete a secure information section before SPIFFs can be paid to them directly. New SPIFF User IDs, for Salesperson **AND** Dealer type, **require** Keystone personnel validation. Please wait for the next business day for the ID to be validated to claim SPIFFs (excluding weekends and holidays). Your SPIFF user ID will not be able to claim any new programs until it has been reviewed.

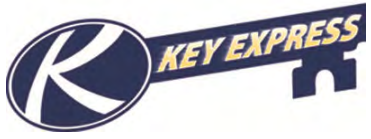

## Logging In for the First Time for a SPIFF Account

## **Dealer SPIFF Account**

Users with dealer security upon log-in will be taken directly to the message board where you can select from the Navigation Bar. Contact your Keystone RV Sales Representative if any changes/updates are needed.

### Sales Person SPIFF Account

A user with Sales person security upon log in will be **<u>required</u>** to set up a profile and enter their secure information. Please fill in all information making sure that you enter your Tax ID number in the proper format for your country. See screen shot below.

Note: This information will be used by Keystone to issue payment of your SPIFFs so please verify its accuracy.

|                       | Contact info                    |                                                                                                    |                                            |
|-----------------------|---------------------------------|----------------------------------------------------------------------------------------------------|--------------------------------------------|
|                       | Name:                           | John Doe                                                                                                    | *                                          |
|                       | SSN/Tax payer Id:               | -                                                                                                    |                                            |
|                       | Verify SSN/Taxpayer Id:         |                                                                                                    |                                            |
|                       |                                 |                                                                                                    |                                            |
|                       |                                 |                                                                                                    |                                            |
| mat should be specifi | ed (US = XXX-XX-XXXX, CA = XXX- | xxx-xxx)                                                                                                    |                                            |
|                       | <br><br>mat should be specifi   | Name:<br>SSN/Tax payer Id:<br>SSN/Taxpayer Id:<br>Verify SSN/Taxpayer Id:<br><br>mat should be specified (US = XXX-XX-XXXX, CA = XXX- | Name:     John Doe       SSN/Tax payer Id: |

Next, click on the **Change now** button and receive notification that your information has been updated.

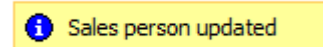

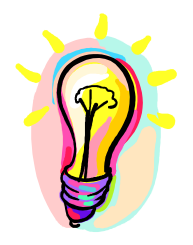

#### Special Note:

Changes to a SPIFF User ID Name or Address **require** Keystone personnel validation. Please wait for the next business day for the update to take place (excluding weekends and holidays). Your SPIFF user ID will not be able to claim any new programs until it has been reviewed.

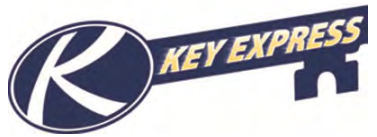

# **How to Update Your Contact Information**

From the Navigation Bar, select Edit Contact Info.

| Dealer Sales Persons                     |
|------------------------------------------|
| <ul> <li>All SPIFFs</li> </ul>           |
| <ul> <li>My SPIFF's</li> </ul>           |
| <ul> <li>Edit contact info</li> </ul>    |
| <ul> <li>Edit name or address</li> </ul> |

Your current contact information will be shown. Edit any field, then click **Change Now** and receive notification that your information has been updated.

|                                                       | 1000                                    |                                                                     |             |
|-------------------------------------------------------|-----------------------------------------|---------------------------------------------------------------------|-------------|
| Contact                                               | info                                    |                                                                     |             |
| hone:                                                 | 574-55-1                                | 449                                                                 |             |
| xtension:                                             | a                                       |                                                                     |             |
| ax:                                                   | 574-535-                                | 2102                                                                |             |
| -mail:                                                | Test@key                                | stonerv.coma                                                        |             |
|                                                       |                                         |                                                                     |             |
| <ul> <li>Sal</li> <li>M</li> <li>High prio</li> </ul> | les person (                            | updated<br><u> ge Board</u><br>tes will be biabligh                 | ted in red  |
| Sal     Sal     Sal     M     High prio     Date      | les person (<br>1essage<br>rity message | updated<br><u>ge Board</u><br>ges will be highligh<br>Product Lines | ted in red. |

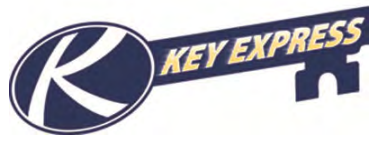

# How to Update Your Name or Address

From the Navigation Bar, select **Edit Name or Address.** 

| Dealer Sales Persons                     |  |
|------------------------------------------|--|
| <ul> <li>All SPIFFs</li> </ul>           |  |
| <ul> <li>My SPIFF's</li> </ul>           |  |
| <ul> <li>Edit contact info</li> </ul>    |  |
| <ul> <li>Edit name or address</li> </ul> |  |

Your current contact information will be shown. Edit any field, then click **Change Now** and receive notification that your information has been updated.

Note: For security purposes, you will need to enter your Social Security number or Tax ID number to validate your changes.

| Address           |                    |                   | Co                   | onta | ict info    |                      |     |
|-------------------|--------------------|-------------------|----------------------|------|-------------|----------------------|-----|
| Street name:      | 123 Test St        | eet               | Nar                  | me:  | Sales Perso | n (Non grouped) test | 2 * |
| City:             | Waukegan           |                   |                      |      |             |                      |     |
| State:            | IL                 |                   |                      |      |             |                      |     |
| Country/region:   | US                 |                   |                      |      |             |                      |     |
| ZIP/postal Code:  | 60085              |                   |                      |      |             |                      |     |
| Enter your SSN/Ta | axpayer Id fo      | or validation     | :                    |      |             |                      |     |
| Change now        |                    |                   |                      |      |             |                      |     |
|                   | 0 s                | Messa             | updated<br>ge Board  |      |             |                      |     |
|                   | High pri           | ority messa       | ges will be highligh | nted | in red.     |                      |     |
|                   | Date               | Message           | Product Lines        | Do   | cuments     |                      |     |
|                   | There a<br>Archive | ire no messa<br>s | ges at this time     |      |             |                      |     |

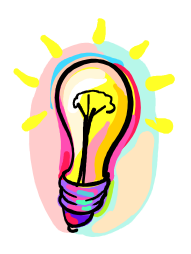

#### **Special Note:**

Changes to a SPIFF User ID Name or Address **require** Keystone personnel validation. Please wait for the next business day for the update to take place (excluding weekends and holidays). Your SPIFF user ID will not be able to claim any new programs until it has been reviewed.

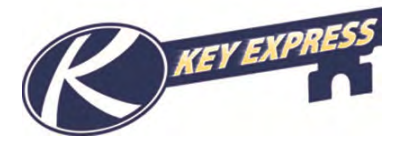

# How to Register a Unit

From the Navigation Bar, select **Warranty Registration.** 

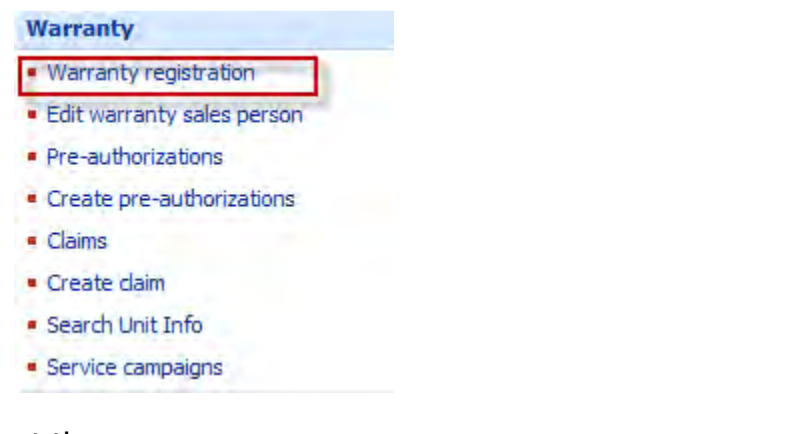

Enter the full VIN number or just the eight digit serial number.

| VIN or serial num | ber: | Search |
|-------------------|------|--------|
|                   |      |        |

Or

Choose from the list of unregistered units and scroll using the arrows at the top of the page.

Then, click **register now**.

| VIN               | Serial Number | Model Year | Description         |
|-------------------|---------------|------------|---------------------|
| 4YDT304226B067662 | 6B067662      | 2006       | <u>register now</u> |
| 4YDT297236B067768 | 6B067768      | 2006       | <u>register now</u> |
| 4YDF289226B068964 | 6B068964      | 2006       | <u>register now</u> |
| 4YDF295236D519397 | 6D519397      | 2006       | <u>register now</u> |

The selling dealer information will default.

Enter the buyer's information. Red asterisks indicate a mandatory field.

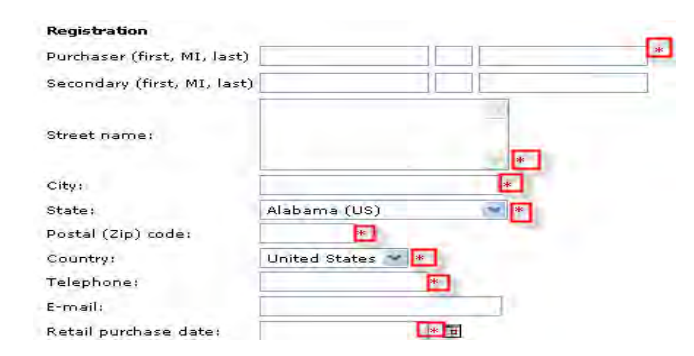

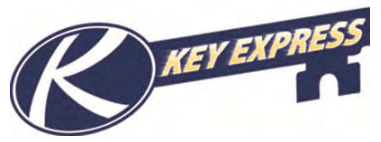

Next, from the drop down, select the Sales person who sold the unit. This action is required to complete the Warranty Registration process. If the sales person is not available in the table, refer to your administrator to have the correct sales person set up. The salesperson SPIFF number will fill in the name field.

| Salesperson informa | tion |
|---------------------|------|
| Name:               |      |
| Previous Next Cance | el   |

Then, select **Next** and complete the **Acknowledgment** box. Note: a message will display indicating any errors or required fields missing.

| Acknowledgme | ent                                                                      |
|--------------|--------------------------------------------------------------------------|
| As           | s an authorized dealer representative, I certify that our dealership     |
| wi           | ill keep the signature of this retail purchaser on file and supply it to |
| Ke           | eystone RV Company upon request.                                         |

After registration is complete, you have the option to view/print the warranty registration in a PDF form.

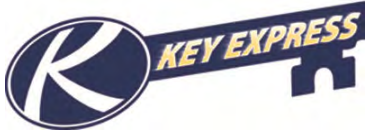

## How to Change a Sales Person on a Warranty Registration

From the Navigation Bar, select **Edit Warranty Sales Person**. This function must be performed by a user with security to enter warranty registrations.

| Warranty                                       |
|------------------------------------------------|
| <ul> <li>Warranty registration</li> </ul>      |
| <ul> <li>Edit warranty sales person</li> </ul> |
| Pre-authorizations                             |
| <ul> <li>Create pre-authorizations</li> </ul>  |
| Claims                                         |
| Create claim                                   |
| <ul> <li>Search Unit Info</li> </ul>           |
| <ul> <li>Service campaigns</li> </ul>          |

Search using the full VIN or the 8 digit serial number or by using the arrow buttons to scroll through the grid.

| VIN or 8 digit serial our | mber:         |            | Search             |              |                      |
|---------------------------|---------------|------------|--------------------|--------------|----------------------|
| and o agreed and that     |               |            | bearer             |              |                      |
| VIN                       | Serial Number | Model year | Dealer salesperson | Name         |                      |
| 4YDT2952513023437         | 13023437      | 2001       | SP0000003          | Sales Person | (Non grouped) test 2 |
|                           |               | 2002       |                    |              |                      |

Select the number in blue in the **Dealer Salesperson** column for that VIN.

| Change Sales Pe           | rson Warrant  | ty Registrat | tion               |                                   |
|---------------------------|---------------|--------------|--------------------|-----------------------------------|
| /IN or 8 digit serial nur | nber:         | )]           | Search             | <b>(今今今</b> )                     |
| VIN                       | Serial Number | Model year   | Dealer sale person | Name                              |
| 4YDT2952513023437         | 13023437      | 2001         | SP0000003          | Sales Person (Non grouped) test 2 |
| 4YDT2982121203877         | 21203877      | 2002         | 114548             |                                   |
| 4YDT2982721204208         | 21204208      | 2002         | 128441             |                                   |
| 4YDF3302821206164         | 21206164      | 2002         | 2027030            |                                   |
| 4YDT3052422076663         | 22076663      | 2002         | SP00000004         | Test Sales Person Grouped         |
| 4YDF2982022500999         | 22500999      | 2002         | 124902             |                                   |
| 4YDF2882524500320         | 24500320      | 2002         | 124973             |                                   |
| 4YDF3292124500453         | 24500453      | 2002         | 125167             |                                   |
| 4YDT3722030209722         | 30209722      | 2003         | 725911             |                                   |
| 4YDT3722430209724         | 30209724      | 2003         | 228915             |                                   |
| 4YDT3352X31079057         | 31079057      | 2003         | 848937             |                                   |
| 4YDF3302731207243         | 31207243      | 2003         | 330731             |                                   |
| 4YDF3302131207772         | 31207772      | 2003         | 124973             |                                   |
| 4YDF3302831208367         | 31208367      | 2003         | 276656             |                                   |
| 4YDT2782131208986         | 31208986      | 2003         | 114395             |                                   |
| 4YDT2782331208987         | 31208987      | 2003         | 276594             |                                   |
| 4YDT2782631209003         | 31209003      | 2003         | 114453             |                                   |
| 47072782331200010         | 31209010      | 2003         | 320731             |                                   |

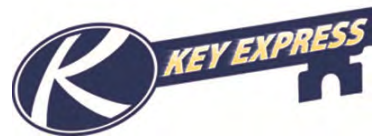

The screen will display the current sales person information. To change, click the **Look up** to open the sales person table and select the new sales person. Next, **Save** and receive notification that your information has been updated.

| IN:                                                                                                    | 4YDF3282514055652 |        |                                      |                                |                                | ×                  |                 |                |           | (合合心空)         |
|----------------------------------------------------------------------------------------------------|-------------------|--------|--------------------------------------|--------------------------------|--------------------------------|--------------------|-----------------|----------------|-----------|----------------|
| VIN:         4YDF3282514055652           Serial Number:         14055652           Dealer salesperson:         SP00000012 |                   | Dealer | Name                                 | Phone                          | Street<br>name                 | ZIP/postal<br>Code | City            | County         | State     | Country/region |
| ame:<br>Idress:                                                                                                    | 1ssss<br>2        | 1067   | mkw2 name2<br>changed                | 1112223333                     | <u>test</u>                    | 000000             | Graefenhausen   | -              | <u>ON</u> | <u>CA</u>      |
| alesperson i                                                                                                    | nformation        | 1067   | Sales Person (Non<br>grouped) test 2 | <u>574-535-</u><br><u>1449</u> | <u>123 Test</u><br>Street West | 60085              | <u>Waukegan</u> | <u>Lake</u>    | <u>IL</u> | <u>US</u>      |
| ame: Test Sales                                                                                                    | Person Grouped    | 1067   | Test Sales Person<br>Grouped         | <u>574-535-</u><br>2100        | 123456                         | 46526              | Goshen          | <u>Elkhart</u> | in        | US             |
| Save                                                                                                    |                   | 1067   | Test Dealer Spiff<br>Non Grouped     | <u>574-535-</u><br>2100        | <u>9 West</u><br>Washington    | 60607              | Chicago         | <u>COOK</u>    | <u>n</u>  | <u>us</u>      |
|                                                                                                    |                   | 1067   | Test Dealer Spiff<br>Grouped         | <u>574-535-</u><br>2100        | 1510 W<br>Union St             | 46767              | Ligonier        |                | in        | <u>US</u>      |
|                                                                                                    |                   | 1067   | <u>Mikes Test</u>                    | 6106204571                     | 123 Any<br>Street              | 46527              | Goshen          | ELKHART        | IN        | <u>US</u>      |
|                                                                                                    |                   | 1067   | 12312312313123                       | 123123123                      |                                |                    |                 | 1              |           |                |
|                                                                                                    |                   | 1067   | 2                                    | 2                              |                                |                    |                 |                |           |                |
|                                                                                                    |                   | 1067   | isss                                 | 2                              |                                |                    |                 |                |           |                |

1 Update complete

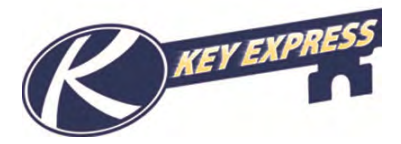

## **How to Submit a SPIFF**

Note: SPIFFs can be paid to a sales person or dealer but must be submitted within 30 days of warranty registration.

Select **All SPIFFs** from the Navigation Bar.

| Dealer Sales                        | Persons |
|-------------------------------------|---------|
| <ul> <li>All SPIFFs</li> </ul>      |         |
| <ul> <li>My SPIFF's</li> </ul>      |         |
| <ul> <li>Edit contact in</li> </ul> | nfo     |
| Edit name or a                      | address |

This table contains all SPIFFs that have been created for your dealership. Select Status to sort SPIFFs by status or use the Search functionality to find a VIN, Item number or Program ID.

| All SPIFFs                                   |                                                                |                                   |                  |                |                    |                  |           |                  |
|----------------------------------------------|----------------------------------------------------------------|-----------------------------------|------------------|----------------|--------------------|------------------|-----------|------------------|
| Refine by: <u>All</u><br><u>Approved (11</u> | <b>Status</b><br><u>)</u>   <u>Cancelled (1)</u>   <u>Paio</u> | <u>  (1)</u>   <u>Submitted (</u> | (4) Pending paym | <u>ent (9)</u> |                    |                  |           |                  |
| Search                                       |                                                                |                                   |                  |                |                    |                  |           | (6 @ \$ \$)      |
| Program Id                                   | VIN                                                            | Serial Number                     | Item number      | Program amount | Program Start Date | Program End Date | Status    | Customer account |
| PR-000603                                    | 4YDF34323DA740094                                              | DA740094                          | HM343RL13        | 200.00         | 10/23/2012         | 12/1/2012        | Submitted | 1067             |
| PR-000603                                    | 4YDF34326DA740090                                              | DA740090                          | HM343RL13        | 200.00         | 10/23/2012         | 12/1/2012        | Submitted | 1067             |
| PR-000604                                    | 4YDF28S23D2500842                                              | D2500842                          | CG28SGS13        | 50.00          | 10/24/2012         | 12/1/2012        | Submitted | 1067             |
| PR-000604                                    | 4YDF32728D2500869                                              | D2500869                          | CG327RES13       | 50.00          | 10/24/2012         | 12/1/2012        | Submitted | 1067             |
| PR-000608                                    | 4YDF36222D4700262                                              | D4700262                          | MO3625RE13       | 100.00         | 10/10/2012         | 10/15/2012       | Approved  | 1067             |

To submit an approved SPIFF, click on the VIN number in blue.

|            |                   |               |                |        |                    |                         |           | ()<br>()<br>()<br>()<br>()<br>()<br>()<br>()<br>()<br>()<br>()<br>()<br>()<br>( |
|------------|-------------------|---------------|----------------|--------|--------------------|-------------------------|-----------|---------------------------------------------------------------------------------|
| Program Id | VIN               | Serial Number | Item number    | Amount | Program Start Date | <b>Program End Date</b> | Status    | Customer account                                                                |
| PR-000603  | 4YDF34323DA740094 | DA740094      | HM343RL13      | 200.00 | 10/23/2012         | 12/1/2012               | Submitted | 1067                                                                            |
| PR-000603  | 4YDF34326DA740090 | DA740090      | HM343RL13      | 200.00 | 10/23/2012         | 12/1/2012               | Submitted | 1067                                                                            |
| PR-000604  | 4YDT28R22DC50078  | DC500785      | CG28RBSWE13    | 50.00  | 10/24/2012         | 12/1/2012               | Cancelled | 1067                                                                            |
| PR-000604  | 4YDF28S23D2500242 | D2500842      | CG28SGS13      | 50.00  | 10/24/2012         | 12/1/2012               | Submitted | 1067                                                                            |
| PR-000604  | 4YDF32728D2500869 | D2500869      | CG327RES13     | 50.00  | 10/24/2012         | 12/1/2012               | Submitted | 1067                                                                            |
| PR-000608  | 4YDF36222D4700262 | D4700262      | MO3625RE13     | 100.00 | 10/10/2012         | 10/15/2012              | Approved  | 1067                                                                            |
| PR-000609  | 4YDF24225D3100705 | D3100705      | SG242FWRLSSR13 | 100.00 | 10/25/2012         | 12/1/2012               | Approved  | 1067                                                                            |

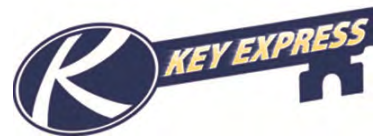

This will display the SPIFF Program assigned by Keystone Sales. If accurate, select **Next**. (If the program is not accurate, please contact your Keystone Sales Representative.)

| Submit SPIFF        |                   |
|---------------------|-------------------|
| View > Submit       |                   |
| Program Id:         | PR-000631         |
| VIN:                | 4YDT23625CN830107 |
| Item number:        | EN236LFSWE12      |
| Status:             | Approved          |
| Amount:             | 200.00            |
| Program Start Date: | 10/12/2012        |
| Program End Date:   | 12/1/2012         |

Next, verify all SPIFF sales person information is correct and check **I confirm that the information above is correct**. Then click the **Finish** to submit the SPIFF and receive confirmation the submission is complete.

| Submit SP                                                                                                    | IFF                                                                                                    |                                                                                    |
|----------------------------------------------------------------------------------------------------|----------------------------------------------------------------------------------------------------|------------------------------------------------------------------------------------|
| View > Subm                                                                                                    | it                                                                                                    |                                                                                    |
| Program Id:<br>VIN:<br>Item number:<br>Status:<br>Amount:<br>Program Start<br>Brogram Start                      | Date:                                                                                                    | PR-000631<br>4YDT23625CN830107<br>EN236LFSWE12<br>Approved<br>200.00<br>10/12/2012 |
| Sales pers<br>Name:<br>Street name:<br>City:<br>County:<br>State:<br>Country/regio<br>I confirm that<br>Previous | Test Sales Person (Non group<br>123 Test Street<br>Waukegan<br>Lake<br>IL<br>n: US<br>the information above is correct | ed<br>: 🔽                                                                          |
|                                                                                                    |                                                                                                    |                                                                                    |
| <b>Special Note:</b><br>SPIFFs must be clai<br>registration.                                                     | med within 30 day                                                                                                    | s of the retail sale date entered on the                                           |

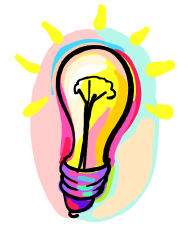

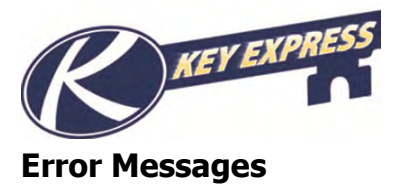

Here are some of the following errors that you could receive. If you believe you received any of these in error please contact your Keystone Sales Representative.

() The warranty registration is not completed

Complete the warranty registration and re-submit.

Interview of the second second sec

A different Sales person was assigned when the warranty registration was submitted.

The retail sales date is outside the start and end date of the SPIFF

This VIN was not sold during the SPIFF Program's date range.

() You have exceeded the number of days to submit your Incentive Claim

The incentive was not submitted within the number of days allotted after the retail registration was submitted.

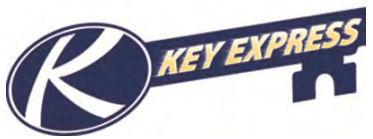

# What is the status of my Submitted SPIFF

Select My SPIFF's from the Navigation Bar.

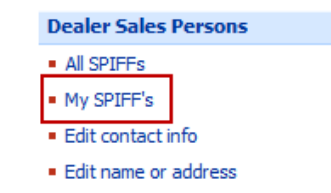

This table shows the status all SPIFFs you have claimed. Select **Status** to sort SPIFFs by status or use the **Search** functionality to find a VIN, Item number or Program ID.

| my or mis                                                         | s                                                                                       |                                                                  |                                                                  |                                                         |                                                                               |                                                                                      |                                                            |       |               |                                                 |                                                                                                    |
|-------------------------------------------------------------------|-----------------------------------------------------------------------------------------|------------------------------------------------------------------|------------------------------------------------------------------|---------------------------------------------------------|-------------------------------------------------------------------------------|--------------------------------------------------------------------------------------|------------------------------------------------------------|-------|---------------|-------------------------------------------------|----------------------------------------------------------------------------------------------------|
| Refine by: <u>/</u><br>Paid (1)   <u>S</u> u                      | All   Status<br>ubmitted (4)   Pending ;                                                | payment (9)                                                      |                                                                  |                                                         |                                                                               |                                                                                      |                                                            |       |               |                                                 |                                                                                                    |
| Search                                                            |                                                                                         |                                                                  |                                                                  |                                                         |                                                                               |                                                                                      |                                                            |       |               |                                                 |                                                                                                    |
|                                                                   |                                                                                         |                                                                  |                                                                  |                                                         |                                                                               |                                                                                      |                                                            |       |               |                                                 |                                                                                                    |
| Program<br>Id                                                     | VIN                                                                                     | Serial<br>Number                                                 | Item number                                                      | Program<br>amount                                       | Program Start<br>Date                                                         | Program End<br>Date                                                                  | Status                                                     | Check | Check         | Check<br>Amount                                 | ↔ ↔ ↔ ↔<br>Customer<br>account                                                                                                    |
| Program<br>Id<br>PR-000603                                        | VIN<br>4YDF34323DA740094                                                                | Serial<br>Number<br>DA740094                                     | Item number<br>HM343RL13                                         | Program<br>amount<br>200.00                             | Program Start<br>Date<br>10/23/2012                                           | Program End<br>Date<br>12/1/2012                                                     | Status<br>Submitted                                        | Check | Check<br>date | Check<br>Amount<br>0.00                         | 〇中 中 中 中<br>Customer<br>account<br>1067                                                                                                    |
| Program<br>Id<br>PR-000603<br>PR-000603                           | VIN<br>4YDF34323DA740094<br>4YDF34326DA740090                                           | Serial<br>Number<br>DA740094<br>DA740090                         | Item number<br>HM343RL13<br>HM343RL13                            | Program<br>amount<br>200.00<br>200.00                   | Program Start<br>Date<br>10/23/2012<br>10/23/2012                             | Program End<br>Date<br>12/1/2012<br>12/1/2012                                        | Status<br>Submitted<br>Submitted                           | Check | Check<br>date | Check<br>Amount<br>0.00<br>0.00                 | ↓         ↓         ↓           Customer<br>account         1067           1067                                                                                                    |
| Program<br>Id<br>PR-000603<br>PR-000603<br>PR-000604              | VIN<br>4YDF34323DA740094<br>4YDF34326DA740090<br>4YDF28523D2500842                      | Serial<br>Number<br>DA740094<br>DA740090<br>D2500842             | Item number<br>HM343RL13<br>HM343RL13<br>CG28SGS13               | Program<br>amount<br>200.00<br>200.00<br>50.00          | Program Start<br>Date<br>10/23/2012<br>10/23/2012<br>10/24/2012               | Program End<br>Date           12/1/2012           12/1/2012           12/1/2012      | Status<br>Submitted<br>Submitted<br>Submitted              | Check | Check<br>date | Check<br>Amount<br>0.00<br>0.00<br>0.00         | (-)         (-)         (-)         (-)         (-)         (-)         (-)         (-)         (-)         (-)         (-)         (-)         (-)         (-)         (-)         (-)         (-)         (-)         (-)         (-)         (-)         (-)         (-)         (-)         (-)         (-)         (-)         (-)         (-)         (-)         (-)         (-)         (-)         (-)         (-)         (-)         (-)         (-)         (-)         (-)         (-)         (-)         (-)         (-)         (-)         (-)         (-)         (-)         (-)         (-)         (-)         (-)         (-)         (-)         (-)         (-)         (-)         (-)         (-)         (-)         (-)         (-)         (-)         (-)         (-)         (-)         (-)         (-)         (-)         (-)         (-)         (-)         (-)         (-)         (-)         (-)         (-)         (-)         (-)         (-)         (-)         (-)         (-)         (-)         (-)         (-)         (-)         (-)         (-)         (-)         (-)         (-)         (-)         (-)         (-)         (-)         (-) |
| Program<br>Id<br>PR-000603<br>PR-000603<br>PR-000604<br>PR-000604 | VIN<br>4YDF34323DA740094<br>4YDF34326DA740090<br>4YDF28523D2500842<br>4YDF32728D2500869 | Serial<br>Number<br>DA740094<br>DA740090<br>D2500842<br>D2500869 | Item number<br>HM343RL13<br>HM343RL13<br>CG28SGS13<br>CG327RES13 | Program<br>amount<br>200.00<br>200.00<br>50.00<br>50.00 | Program Start<br>Date<br>10/23/2012<br>10/23/2012<br>10/24/2012<br>10/24/2012 | Program End<br>Date<br>12/1/2012<br>12/1/2012<br>12/1/2012<br>12/1/2012<br>12/1/2012 | Status<br>Submitted<br>Submitted<br>Submitted<br>Submitted | Check | Check<br>date | Check<br>Amount<br>0.00<br>0.00<br>0.00<br>0.00 | ( )         ( )         ( )         ( )         ( )         ( )         ( )         ( )         ( )         ( )         ( )         ( )         ( )         ( )         ( )         ( )         ( )         ( )         ( )         ( )         ( )         ( )         ( )         ( )         ( )         ( )         ( )         ( )         ( )         ( )         ( )         ( )         ( )         ( )         ( )         ( )         ( )         ( )         ( )         ( )         ( )         ( )         ( )         ( )         ( )         ( )         ( )         ( )         ( )         ( )         ( )         ( )         ( )         ( )         ( )         ( )         ( )         ( )         ( )         ( )         ( )         ( )         ( )         ( )         ( )         ( )         ( )         ( )         ( )         ( )         ( )         ( )         ( )         ( )         ( )         ( )         ( )         ( )         ( )         ( )         ( )         ( )         ( )         ( )         ( )         ( )         ( )         ( )         ( )         ( )         ( )         ( )         ( )         ( )         ( )         ( )         ( ) |

You can view that status or any information on a specific SPIFF from this screen.